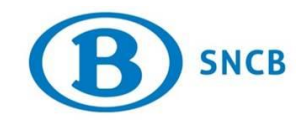

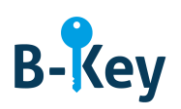

# MANUEL

# Installer Microsoft Authenticator sur votre smartphone ou tablette Windows

# Table des matières

| 1. | Informations de base                                               | 2 |
|----|--------------------------------------------------------------------|---|
| 2. | Instructions                                                       | 3 |
| 3. | À qui s'adresser en cas de questions au sujet de cette procédure ? | 6 |

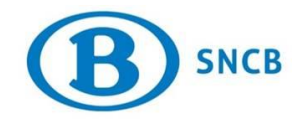

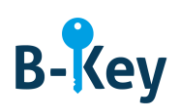

## 1. Informations de base

#### 1.1 Étapes de processus B-Key

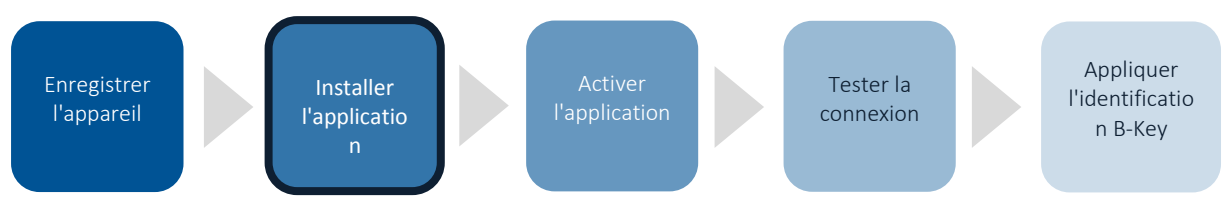

### **1.2 Champ d'application**

Les instructions s'appliquent à :

- Appareil : votre smartphone ou tablette Windows que vous avez enregistré dans l'assistant d'enregistrement B-Key sur <u>http://bportal</u> > Pratique > Accès > Authentification B-Key
- Application : Microsoft Authenticator (application gratuite)

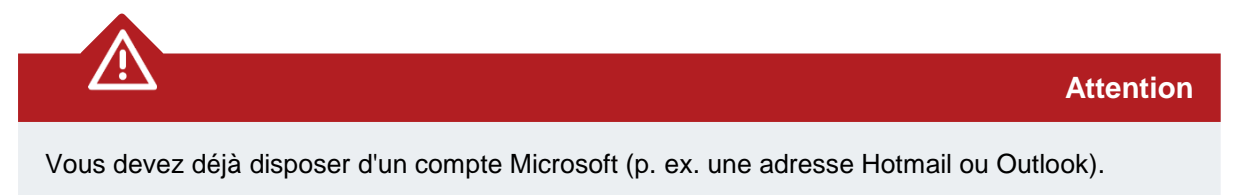

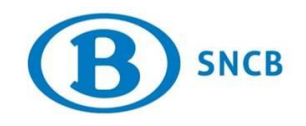

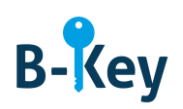

### 2. Instructions

#### 2.1 Ouvrir le Store

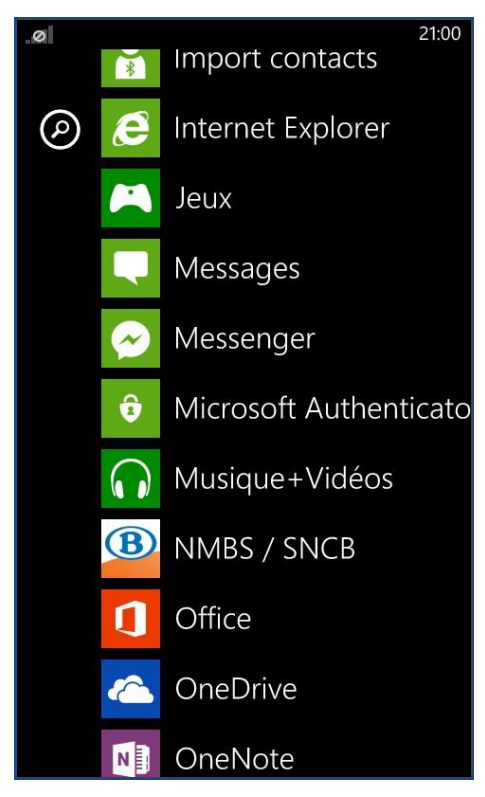

1. Accédez à la liste d'applications sur votre smartphone ou tablette.

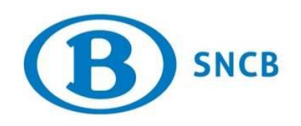

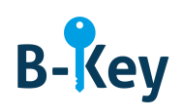

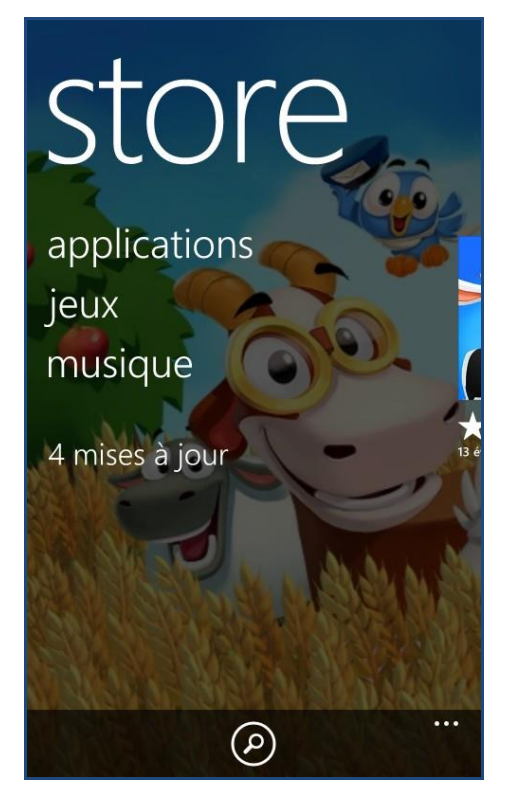

2. Ouvrez le Store.

#### 2.2 Rechercher Microsoft Authenticator

1. Tapez sur la fonction de recherche au bas de l'écran (loupe).

| 0                       | <b>2</b> 0:50 |   |   |   |   |   |               | 0:50 |   |
|-------------------------|---------------|---|---|---|---|---|---------------|------|---|
| RECHERCHE DANS LE STORE |               |   |   |   |   |   |               |      |   |
| Microsoft Authenticator |               |   |   |   |   |   |               |      |   |
|                         |               |   |   |   |   |   |               |      |   |
|                         |               |   |   |   |   |   |               |      |   |
|                         |               |   |   |   |   |   |               |      |   |
|                         |               |   |   |   |   |   |               |      |   |
|                         |               |   |   |   |   |   |               |      |   |
|                         |               |   |   |   |   |   |               |      |   |
|                         |               |   |   |   |   |   |               |      |   |
|                         | _             |   |   | + |   |   | ;             |      | 2 |
| a                       | 2             | е |   |   | У | u |               | 0    | Ρ |
| a                       | s             | d | f | a | h | i | k             | 1    | m |
| ٦                       |               |   |   | 9 |   |   |               |      |   |
| 1                       | w             | x | с | v | b | n | $\langle X  $ |      |   |
| &123 FRA espace , . →   |               |   |   |   |   |   |               |      |   |

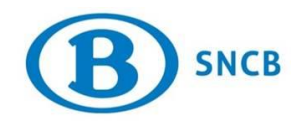

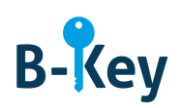

2. Introduisez « Microsoft Authenticator » et tapez sur la flèche.

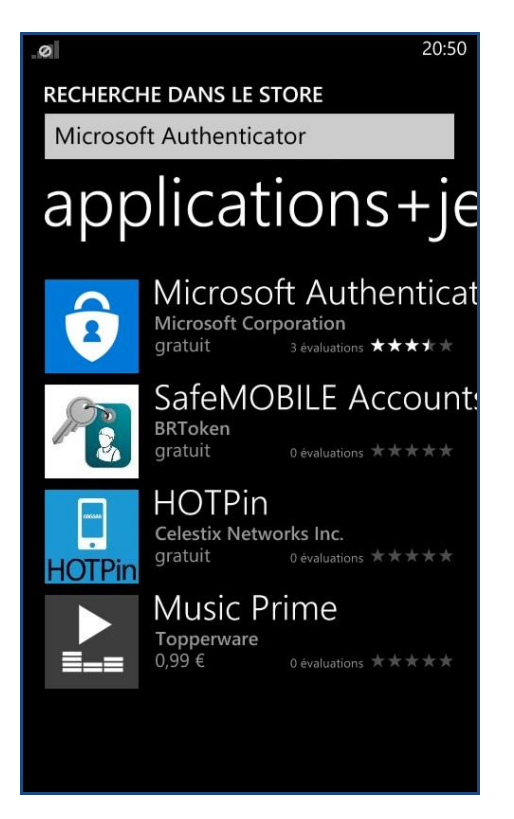

3. Dans la liste des résultats, tapez sur « Microsoft Authenticator ».

#### 2.3 Démarrer l'installation

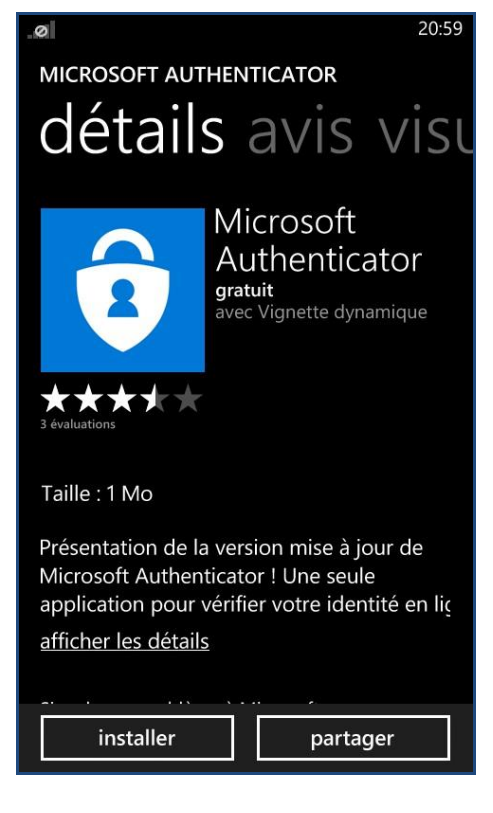

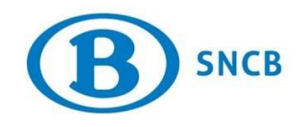

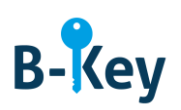

1. Appuyez sur « Installer ».

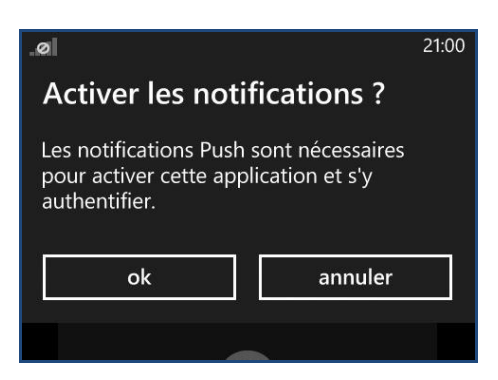

2. Un écran « Activer les notifications ? » s'affiche. Cliquez sur « OK ».

# 3. À qui s'adresser en cas de questions au sujet de cette procédure ?

Les collaborateurs du B-IT Support Center sont à votre disposition pour répondre à vos questions au sujet de cette procédure.

| Domaine de support  | Téléphone    | E-mail                  |
|---------------------|--------------|-------------------------|
| B-IT Support Center | 02 528 31 00 | supportcenter@b-rail.be |